## Pairing your computer to the ErgoBot: iPad/iOS

**1. Turn on the ErgoBot** using the switch on its bottom.

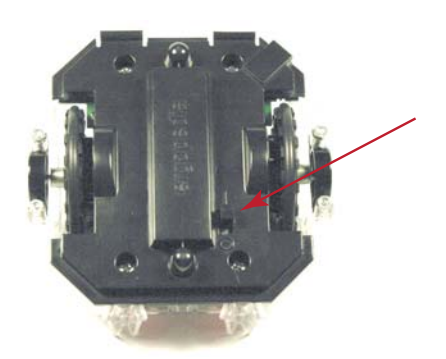

2. On your iPad, select the "Settings" app.

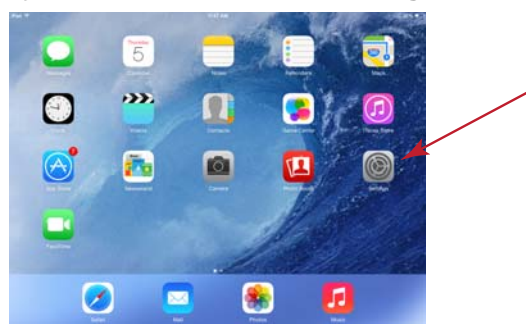

3. In the Settings menu, select Bluetooth.

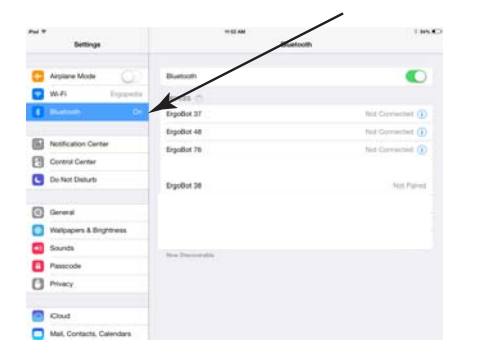

4. Turn Bluetooth On.

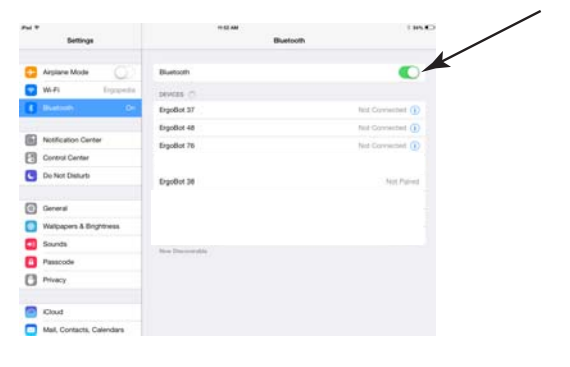

5. Select the ErgoBot device to which you want to create a connection.

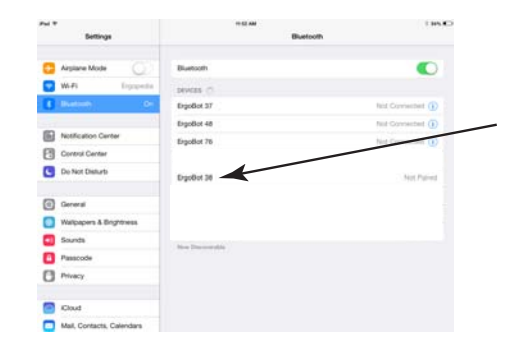

6. When you have made a successful connection you should hear five tones from the ErgoBot.

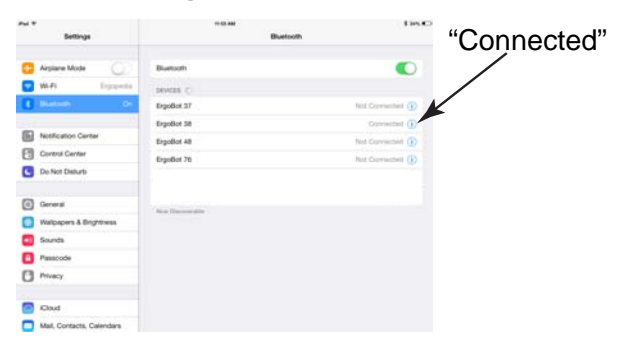

You can now run the interactive elements in the *Essential Physics* e-Book with your paired ErgoBot!